### E-Mail POP/IMAP

Achtung: Die Stabilität von IMAP-Konfigurationen hängt von vielen Faktoren ab und können insbesondere bei grossen Datenmengen zu Problemen führen. Wir empfehlen für das Synchronisieren von E-Mails (sowie Kontakte und Termine) über mehrere Geräte hinweg Microsoft 365. Wir können die reibungslose Funktionalität von IMAP-Konfigurationen nicht garantieren.

### **Outlook Standard**

Die Konfigurationsanleitung für Outlook Standard hilft Ihnen, Schritt für Schritt Ihr Outlook zu konfigurieren. Damit die Konfiguration erfolgreich durchgeführt werden kann, muss Ihr Outlook richtig und vollständig auf Ihrer Arbeitsstation installiert sein.

#### Posteingang einrichten

**1.** Suchen und öffnen Sie die Systemsteuerung in der Windows Suche.

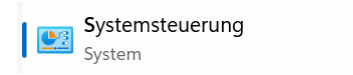

2. Geben Sie in der Suche «Mail» ein und wählen Sie «Mail (Microsoft Outlook)».

| $\leftarrow$ | •    | $\uparrow$ | Systemsteuer   | $\sim$ | C | mail | × |
|--------------|------|------------|----------------|--------|---|------|---|
|              | Mail | (Micr      | osoft Outlook) |        |   |      |   |

3. Wählen Sie «E-Mail-Konten».

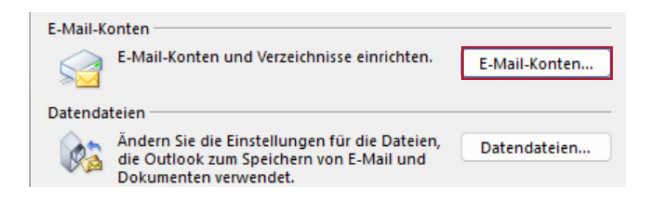

4. Klicken Sie auf «Neu».

| E-Mail-Konten<br>Sie können ein Konto hinzufügen oder entfernen. Sie kör | nen ein Konto auswählen, um dessen Einstellungen zu ändern.  |
|--------------------------------------------------------------------------|--------------------------------------------------------------|
| E-Mail Datendateien RSS-Feeds SharePoint-Listen Inter                    | netkalender Veröffentlichte Kalender Adressbücher            |
| Reparieren C Ändern Als Standard fest                                    | egen ★ Entfernen ♦ ♣                                         |
| Name                                                                     | Typ<br>Microsoft Exchange (standardmäßig von diesem Konto se |

**5.** Wählen Sie den Punkt «Manuelle Konfiguration oder zusätzliche Servertypen» aus.

| Ihr Name:                 |                                                                           |
|---------------------------|---------------------------------------------------------------------------|
|                           | Beispiel: Heike Molnar                                                    |
| E-Mail-Adresse:           |                                                                           |
|                           | Beispiel: heike@contoso.com                                               |
| Kennwort                  |                                                                           |
| Kennwort erneut eingeben: |                                                                           |
|                           | Geben Sie das Kennwort ein, das Sie vom Internetdienstanbieter erhalten h |

6. Den Punkt «POP oder IMAP» wählen.

| O Microsoft 365<br>Automatische Einrich         | ntung für Microsoft 365-Konten                   |  |
|-------------------------------------------------|--------------------------------------------------|--|
| E-Mail-Adresse:                                 |                                                  |  |
|                                                 | Beispiel: heike@contoso.com                      |  |
| <b>O POP oder IMAP</b><br>Erweiterte Einrichtur | ıg für POP- oder IMAP-E-Mail-Konten              |  |
| C Exchange ActiveS                              | ync                                              |  |
| Erweiterte Einrichtun                           | g für Dienste, die Exchange ActiveSync verwenden |  |

7. Ihren Namen tragen Sie bitte im obersten Feld ein. Die E-Mail-Adresse von Ihrem Konto geben Sie im zweiten Feld ein. Unter den Serverinformationen bei «Kontotyp» wählen Sie Ihren gewünschten Typ (POP3 oder IMAP) aus. Als Posteingang- und Postausgangsserver geben Sie unseren Mailserver «merak.exenti.ch» ein. Der Benutzername sollte Ihrer E-Mail-Adresse entsprechen. Geben Sie Ihr Kennwort ein und stellen Sie sicher, dass «Kennwort speichern» aktiviert ist. Dann klicken Sie auf «Weitere Einstellungen».

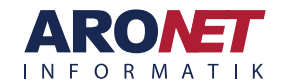

Mail POP/IMAP

| Remute a sin fermantian an                     |                                     | Kanta sinatallun nan taatan                                                                 |
|------------------------------------------------|-------------------------------------|---------------------------------------------------------------------------------------------|
| Ibr Name                                       | Hans Muster                         | Kontoeinstellungen testen<br>Wir emofehlen Ihnen, das Konto zu testen, damit sichergestellt |
| E-Mail-Adresse:                                |                                     | ist, dass alle Einträge richtig sind.                                                       |
| Serverinformationen                            |                                     | Kontoeinstellungen testen                                                                   |
| Kontotyp:                                      | POP3 ~                              | Kontoeinstellungen durch Klicken auf "Weiter"                                               |
| Posteingangsserver:                            | merak.exenti.ch                     | automatisch testen                                                                          |
| Postausgangsserver (SMTP):                     | merak.exenti.ch                     | Neue Nachrichten übermitteln in:                                                            |
|                                                |                                     | Neue Outlook-Datendatei                                                                     |
| Anmeldeinformationen                           |                                     | O Vorhandene Outlook-Datendatei                                                             |
| Benutzername:                                  |                                     | Durshaushar                                                                                 |
| Kennwort:                                      | *****                               | Durchsüchen                                                                                 |
| 🔽 Kenny                                        | wort speichern                      |                                                                                             |
| Anmeldung mithilfe der g<br>(SPA) erforderlich | esicherten Kennwortauthentifizierun | g<br>Weitere Einstellungen                                                                  |
|                                                |                                     |                                                                                             |

8. Unter dem Register «Postausgansserver» aktivieren Sie das Kästchen zu oberst und stellen sicher, dass der oberste Punkt angewählt ist.

Allgemein Postausgangsserver Erweitert Der Postausgangsserver (SMTP) erfordert Authentifizierung Gleiche Einstellungen wie für Posteingangsserver verwenden O Anmelden mit

9. Falls Sie unter Punkt 7 «POP3» gwählt haben, machen Sie folgendes: Aktivierten Sie die verschlüsselte Verbindung und stellen Sie sicher, dass der Posteingangsserver auf «995» gestellt ist. Unter Postausgangsserver wählen Sie die Verschlüsselung «SSL/TLS» und geben die Nummer «465» ein. Ist dies erledigt, können Sie «OK» klicken und danach «Weiter».

| Allgemein Postausgangsserver                              | Erweitert                         |
|-----------------------------------------------------------|-----------------------------------|
| Serveranschlussnummern                                    |                                   |
| Posteingangsserver (POP3):                                | 995 Standard verwenden            |
| Server erfordert eine vers                                | rschlüsselte Verbindung (SSL/TLS) |
| Postausgangsserver (SMTP):                                | 465                               |
| Verwenden Sie den folgende<br>verschlüsselten Verbindungs | en SSL/TLS 🗸                      |

10. Falls Sie unter Punkt 7 «IMAP» gewählt haben, machen Sie folgendes: Wählen Sie bei den Verbindungstypen «SSL/TLS» unter beiden Punkten. Stellen Sie sicher, dass der Posteingangs- auf «993» und der Postausgangsserver auf «465» gestellt ist. Ist dies erledigt, können Sie «OK» klicken und danach «Weiter».

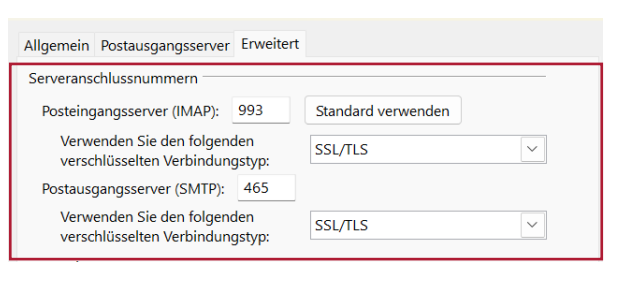

11. Das Programm testet jetzt die Verbindung mit dem Server. Ist bei beiden Punkten ein grüner Haken können Sie weiterfahren. Ansonsten überprüfen Sie die Einstellungen.

| Aufgaben Fehler<br>Aufgaben<br>An Posteingangsserver anmeld<br>estnachricht senden | Status<br>Erledigt<br>Erledigt |  |
|------------------------------------------------------------------------------------|--------------------------------|--|
| <b>2.</b> Starten Sie Outloc                                                       | ok.                            |  |
| Outlook (classic)                                                                  |                                |  |

13. Klicken Sie unter «Senden/Empfangen» auf «Alle Ordner senden/empfangen».

| Datei | Start     | Senden/Empfangen     | Ansicht | Hilfe  | Foxit PDF |
|-------|-----------|----------------------|---------|--------|-----------|
| 0     | Alle Ordr | ner senden/empfangen | ⊳ Alle  | senden | C Ordne   |

14. Ihr Postfach sollte nun auf der linken Seite vollständig erscheinen.

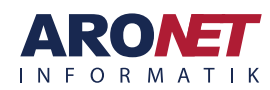

App

# E-Mail POP/IMAP

### **Outlook New**

Outlook New wird oft als unausgereift und fehleranfällig eingestuft, da wichtige Funktionen fehlen oder unzuverlässig sind. Für ein stabiles und funktionales Arbeiten wird die klassische Version von Outlook oder unser Webmail (merak.exenti.ch) empfohlen.

Die Konfigurationsanleitung für Outlook New hilft Ihnen, Schritt für Schritt Ihr Outlook New zu konfigurieren. Damit die Konfiguration erfolgreich durchgeführt werden kann, muss Ihr Outlook New richtig und vollständig auf Ihrer Arbeitsstation installiert sein.

### Posteingang einrichten

1. Starten Sie Outlook New.

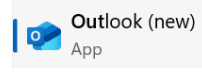

**2.** Klicken Sie auf das Hamburger-Menü in der linken oberen Ecke.

| $\equiv$ | Startseite  | An | sicht | Hilfe |  |
|----------|-------------|----|-------|-------|--|
|          | leue E-Mail | ~  | Û Là  |       |  |

3. Wählen Sie «Konto hinzufügen».

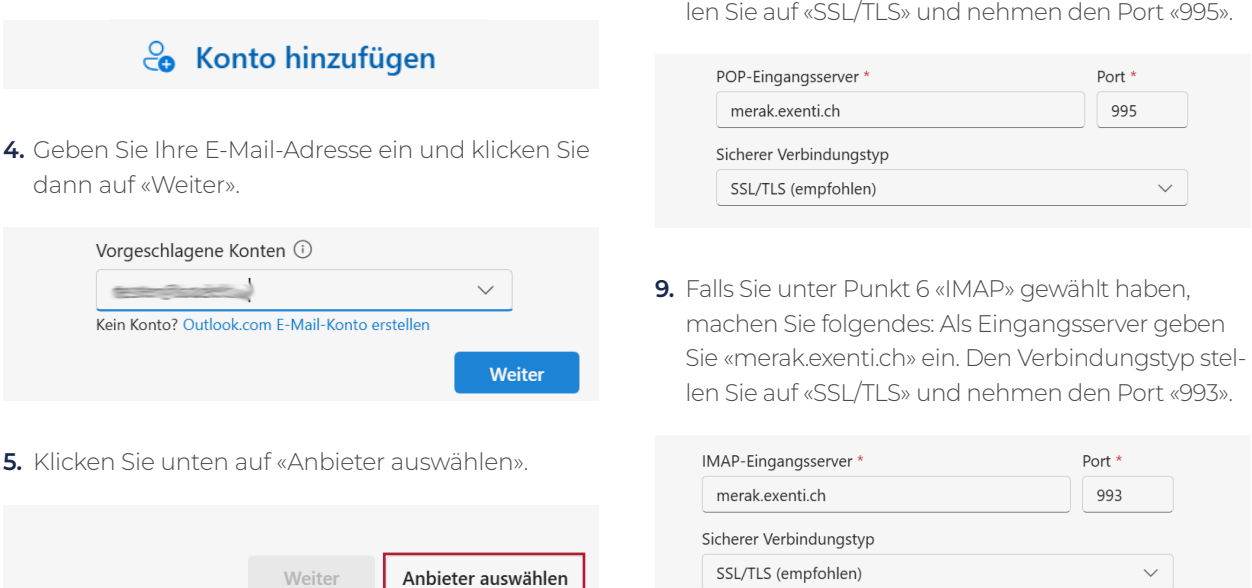

Menznauerstrasse 6, 6130 Willisau

ARONET GmbH

6. Hier wählen Sie Ihren gewünschten Typ (POP oder IMAP) aus.

| Мар Імар |   |
|----------|---|
| Рор      | r |

7. Geben Sie Ihr Kennwort ein und schalten «Mehr anzeigen» ein. Stellen Sie sicher, dass die empfohlenen Einstellungen ausgeschaltet sind.

| ······                             |  |
|------------------------------------|--|
| Kennwort vergessen?                |  |
| Mehr anzeigen                      |  |
| Empfohlene Einstellungen verwenden |  |

 Falls Sie unter Punkt 6 «POP» gewählt haben, machen Sie folgendes: Als Eingangsserver geben Sie «merak.exenti.ch» ein. Den Verbindungstyp stellen Sie auf «SSL/TLS» und nehmen den Port «995».

041 972 62 22

support@aronet.ch

## E-Mail POP/IMAP

**10.**Als SMTP-Konfiguration nehmen Sie Ihre E-Mail-Adresse und das dazugehörige Passwort.

| SMTP-Benut | zername * |
|------------|-----------|
| bonat      |           |
|            |           |
|            |           |
|            |           |
| SMTP-Kenny | vort      |
| 5MTP-Kennv | vort      |

**11.** Als Ausgangsserver nehmen Sie wieder «merak. exenti.ch» mit «SSL/TLS» und stellen den Port auf «465». Danach klicken Sie auf «Weiter».

| merak.exenti.ch         |        | 465                |
|-------------------------|--------|--------------------|
| Sicherer Verbindungstyp |        |                    |
| SSL/TLS (empfohlen)     |        | $\sim$             |
|                         | Weiter | Anbieter auswählen |

- **12.** Hinweis ignorieren und «Weiter» klicken.
- **13.** Drücken Sie «Fertig». Nun sollte das Postfach in Outlook New erscheinen.

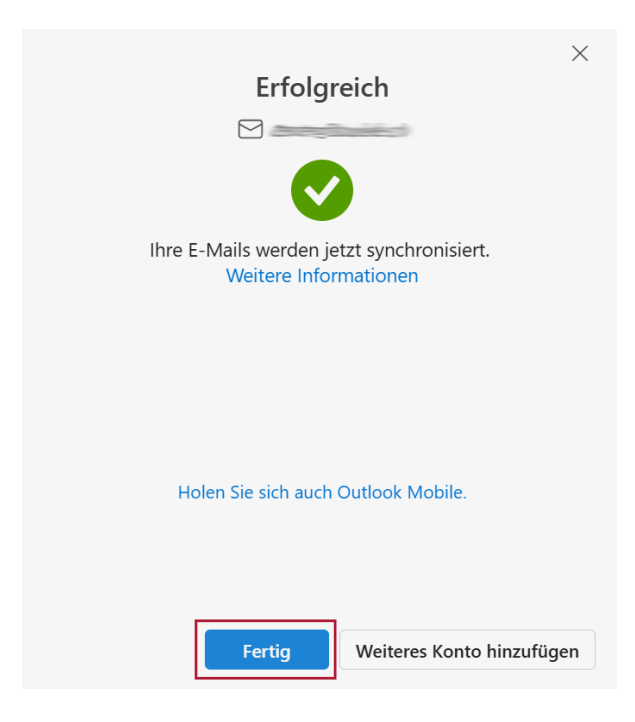

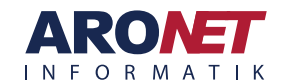